#### 公司注销流程

一、简易注销流程

提示!

 1、发布简易注销公告前,请核查涉税事项是否已经完结,若存 在未完成涉税事项,税务部门会发起异议,导致简易注销流程终 止,无法进行简易注销登记。

公司地址、年报无异常可以走简易注销,若有异常,则不适用简 易注销流程(异常已移出除外)

2、注销公示后,若线上无法继续进行提交注销申请的(政府机关、社会团体、外商投资者等无法进行电子签名的投资人),可以申请窗口办理注销登记业务。

步骤一: 电脑 IE 浏览器中搜索"全程电子化服务平台" (将浏览器升级至 IE9 或以上版本)并点击进入

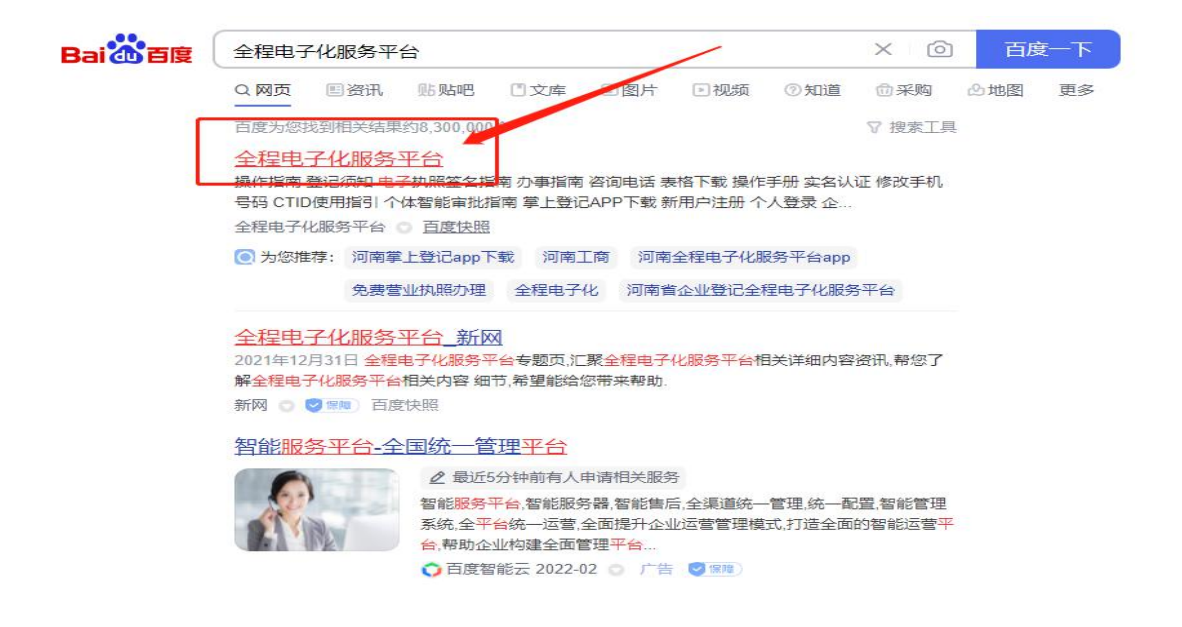

步骤二:登录"全程电子化服务平台"后,点击"个人登录"出现二维码。

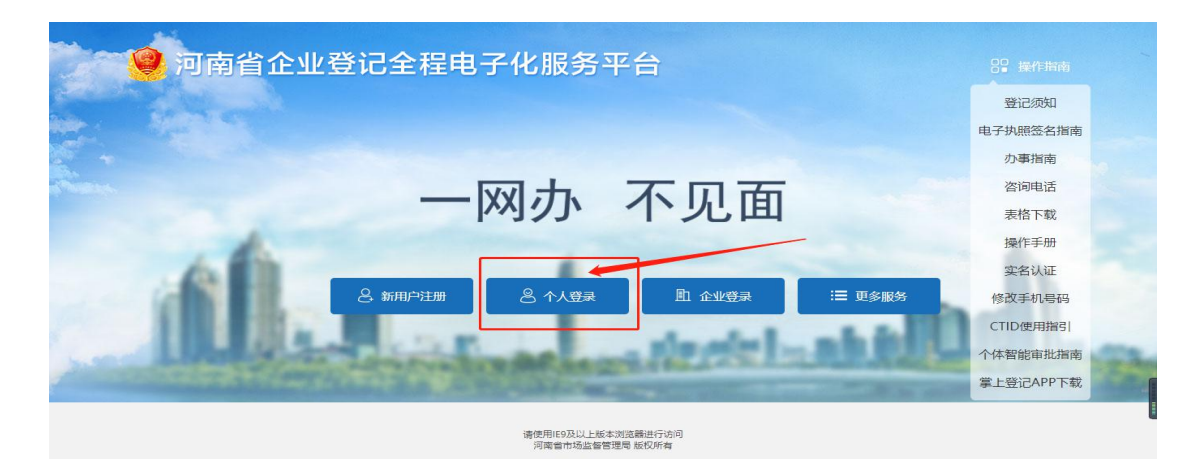

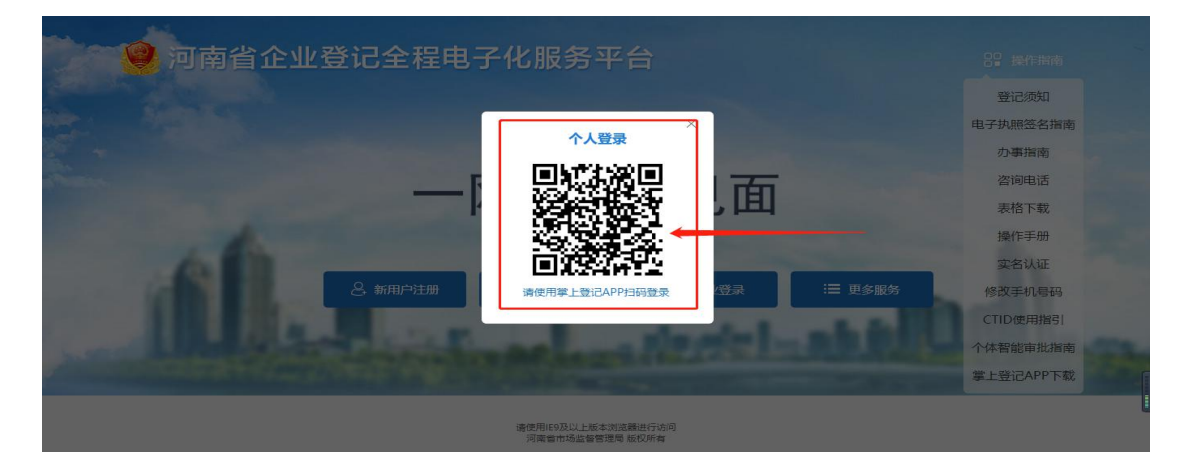

步骤三: 使用法定代表人手机下载注册认证成功的"河南掌上登记" APP 扫码功能,扫描弹出的"个人登录"二维码。

| 全程电子化<br>Whole process electron         |                          | <b></b>                                 |
|-----------------------------------------|--------------------------|-----------------------------------------|
| 业务办理                                    |                          |                                         |
| 名称登记                                    | <b>之</b><br>设立登记         | <mark>さ</mark><br>変更登记<br>(备案)          |
| <b>〕</b><br>外商信息初始<br>报告                | <b>〕</b><br>外商信息变更<br>报告 | ♀                                       |
| 办理流程                                    |                          |                                         |
| 企业申请                                    |                          |                                         |
| 上 単 単 単 単 単 単 単 単 単 単 単 単 単 単 単 単 単 単 単 |                          | ▲ ○ ○ ○ ○ ○ ○ ○ ○ ○ ○ ○ ○ ○ ○ ○ ○ ○ ○ ○ |

# 3.1 进入主页面后点击"注销便利化"下图所示

| ) 欢迎您!<br>上次登录: 2022-04-14 15:01 | 业务办理                  |                        |          |          |               |      |          |          |               |            |
|----------------------------------|-----------------------|------------------------|----------|----------|---------------|------|----------|----------|---------------|------------|
| ▶ 业务办理                           | ≣≅                    | B                      |          | Ē        | Ľ2            | 2    |          |          |               | <b>≣</b> 6 |
| <b>良</b> , 已办业务                  | 名称自主申报                | 名称自主申报(变<br>更)         | 设立登记     | 名称变更登记   | 変更登记 (备案)     | 名称登记 | 股权出质设立登记 | 股权出质变更登记 | 股权出质注销登记      | 股权出质设立撤销   |
| <b>自</b> 绑定企业                    | €,                    | <ul> <li>Co</li> </ul> | [≞]      | 2        | $\heartsuit$  | *    | æ        | <b>.</b> |               | Í          |
| 良 相关业务                           | 股权出质变更撤销              | 股权出质注纳撤销               | 名称调整     | 注销便利化    | 服务评价<br>(子禁评) | 企业开办 | 外裔信息初始报告 | 外商信息变更报告 | 执照遗失公告及补<br>领 | 名称转让信息填报   |
|                                  | $\overline{\bigcirc}$ | 数业                     | Ē.       | <b>(</b> | OPEN          |      |          |          |               |            |
| ★ 用户信息维护                         | 名称授权值愿填报              | 职业备案                   | 公司和农专合并、 | 公司减少注册资本 | 市场主体终止歇业      | 1    |          |          |               |            |
| ▲ 线下登记授权                         |                       |                        | 75 LAN   | 20.00    | 24.00         |      |          |          |               |            |

**3.2**未绑定企业的需先绑定,补充填写信息并保存。如已绑定可 直接选择。点击保存

| 选择/绑定企业         | ×            |
|-----------------|--------------|
|                 | 选择企业         |
| 企业名称:           |              |
| * 统一社会信用代码/注册号: |              |
| * 法定代表人姓名:      |              |
| 法定代表人证件类型:      | 中华人民共和国居民身份证 |
| * 法定代表人证件号码:    |              |
|                 | 保存    关闭     |

3.3 完善信息(如实填报公司注销原因)点击下一步。若工商 无异常,可以选择简易注销,点击发布注销公告

| 决议解散       | $\sim$   |            |             |              |  |
|------------|----------|------------|-------------|--------------|--|
| 是否涉及注销前置审  | a批事项 🛛 🔒 | 温馨提示: 涉及前置 | 星审批事项仅适用于普) | 通注销流程,请如实选择。 |  |
| )是 💿 否     |          |            |             |              |  |
| 是否涉及负面清单   | ● 温馨提示:  | 涉及负面清单仅适用  | 于普通注销流程,请如  | 1实选择。        |  |
| )是 💿 否     |          |            |             |              |  |
| 是否涉及海关 🛛 🛛 | 温馨提示:涉及  | 海关时,企业注销申  | 请信息会同步至海关部  | 们,请如实选择。     |  |
| - 6 香      |          |            |             |              |  |

| ■ 选择注销方式 ● 普通<br>一 一 您的企业需要发布简易注销 | 注销 ● 简易注销<br>公告,上传《全体投资人承诺书》,在公告 | 期满 (20天) 且无异议后进 | 行注销登记。办事指南 >                 |
|-----------------------------------|----------------------------------|-----------------|------------------------------|
|                                   | 简易注销公告 衫 衫 😥 😥 😥 😥 😥             |                 | 注销登记信息补充<br>点击提交后进入 注销登记信息补充 |
|                                   | 发布                               |                 |                              |
|                                   |                                  |                 |                              |
|                                   |                                  | 日 我已知晓《简易》      | 主销—次性告知书》                    |

备注: 政府机关、社会团体、外商投资者等无法进行电子签名的投资人(股东), 需要手动上传已签字或盖章的全体投资人承诺书。

3.4 发布注销公告后勾选简易注销 并点击红圈内的"提交"

| 您的企业需要发布简易注答 | 肖公告,上传《全体投资人承诺书》,在公告期满(205 | F) 且无异议后进行注销登记。 <b>办事指南 &gt;</b>              |  |
|--------------|----------------------------|-----------------------------------------------|--|
|              | 简易注销公告 未公示                 |                                               |  |
|              | 公示期满20天后进行注销登记信息补充         | 注销登记信息补充                                      |  |
|              |                            | 点击提交后进入注销登记信息补充                               |  |
|              | 发布                         | > > > > > >                                   |  |
|              |                            |                                               |  |
|              |                            | 我已知能《简易注册———————————————————————————————————— |  |
|              |                            |                                               |  |
|              |                            |                                               |  |

"全体投资人承诺书"使用需签名本人手机认证注册好的"河 南掌上登记" APP 扫描弹出的二维码进行签名

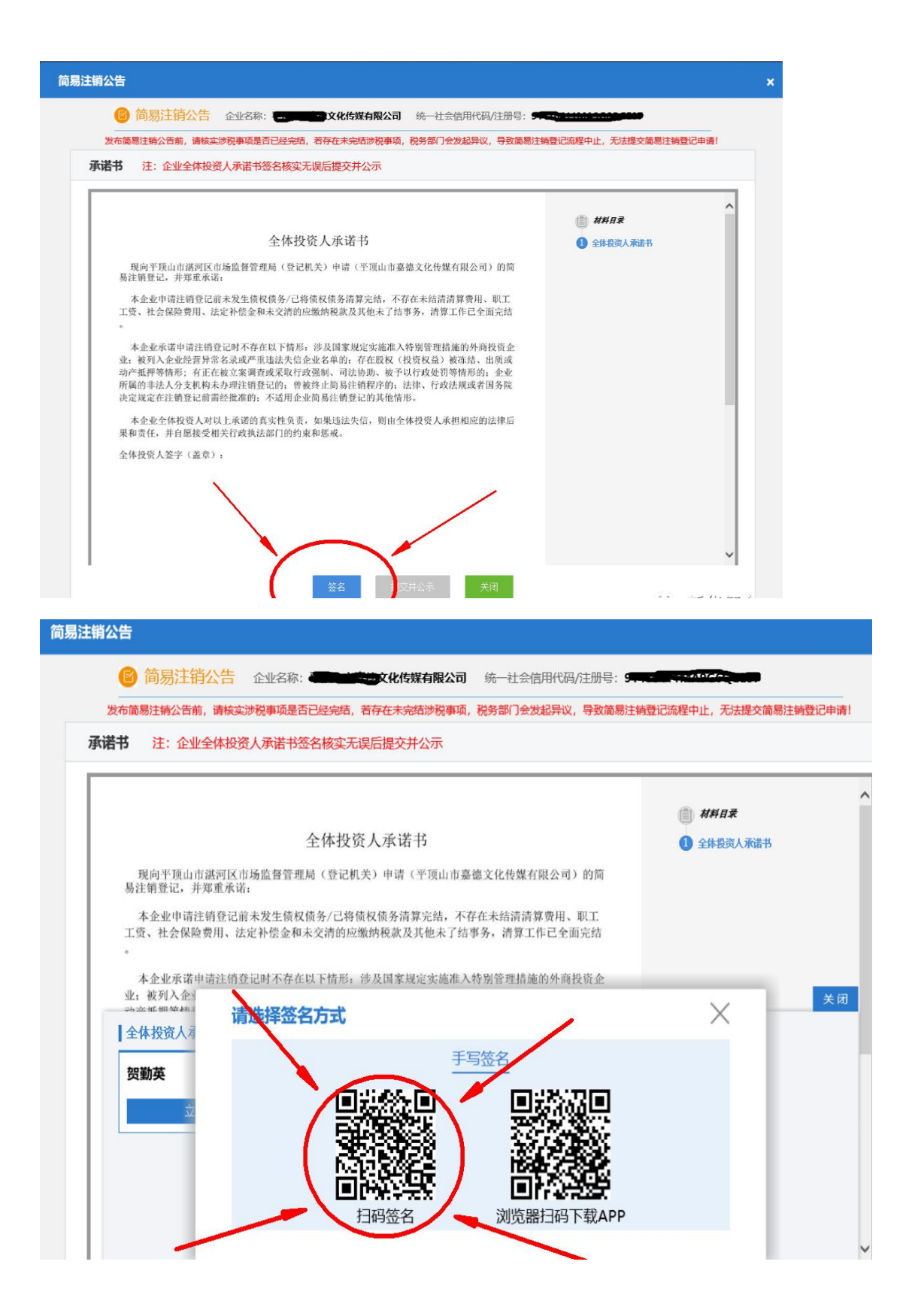

企业全体投资人承诺书签名核实无误提交后, <del>等待 20 天公示</del> 期满!

# 步骤四:公示期满后!

**4.1**按照之前步骤登录"全程电子化服务平台"点击注销便利化

| 秋迎想! 上次整要: 2022-04-20 05:42                                                                                                    | 业务办理                                                                                         |                                                                                                    |                                                                                                    |                                                                                                    |                                                                                                    |                                                                                                    |
|----------------------------------------------------------------------------------------------------|----------------------------------------------------------------------------------------------|----------------------------------------------------------------------------------------------------|----------------------------------------------------------------------------------------------------|----------------------------------------------------------------------------------------------------|----------------------------------------------------------------------------------------------------|----------------------------------------------------------------------------------------------------|
| ■ 业务办理                                                                                                    | IIa (i                                                                                       |                                                                                                    | C. C                                                                                                    |                                                                                                    | <b>(</b>                                                                                                    | <b>≡</b> 6                                                                                                    |
| ■, 已办业务                                                                                                    | 名称自主申报 名称自主申<br>更)                                                                           | 財役(皮 设立登记 名称変更)                                                                                      | 登记 支更登记(备案) 名称登                                                                                                    | 2 股权出质设立登记 股                                                                                                    | 反出质变更登记 股权出质注制                                                                                                    | 登记 股权出质设立撤销                                                                                                    |
| ■ 绑定企业                                                                                                    | <b>e 2</b>                                                                                   |                                                                                                    | \$ ₽                                                                                                    | <u>S</u> e                                                                                                    | <b>.</b>                                                                                                    | Í                                                                                                    |
| 良相关业务                                                                                                    | 股权出质变更撤销 股权出质注                                                                               | 主轴撤销 名称调整 注销便利                                                                                       | 小化 服务评价 企业开<br>(好差评)                                                                                                    | の 外南信息初始报告 外                                                                                                    | 南信息変更报告 执照遗失公告<br>领                                                                                                    | 及补 名称转让信息填报                                                                                                    |
|                                                                                                    |                                                                                              |                                                                                                    | OPEN                                                                                                    |                                                                                                    |                                                                                                    |                                                                                                    |
| ★ 用户信息维护                                                                                                    | 名称接权信息填服 歌业者                                                                                 | (本) 公司和安寺合井、公司成少住<br>分立公告 公告                                                                         | 册资本 市场主体终止歌业<br>公告                                                                                                    |                                                                                                    |                                                                                                    |                                                                                                    |
| ▲ 线下登记授权                                                                                                    |                                                                                              |                                                                                                    |                                                                                                    |                                                                                                    |                                                                                                    |                                                                                                    |
|                                                                                                    | 业务办理流程                                                                                       |                                                                                                    |                                                                                                    |                                                                                                    |                                                                                                    |                                                                                                    |
|                                                                                                    |                                                                                              | 1<br>405                                                                                             | 2<br>3<br>40 10 3<br>70                                                                                                    | (Britimitic                                                                                                    |                                                                                                    |                                                                                                    |
|                                                                                                    |                                                                                              |                                                                                                    |                                                                                                    |                                                                                                    |                                                                                                    |                                                                                                    |
|                                                                                                    |                                                                                              |                                                                                                    |                                                                                                    |                                                                                                    |                                                                                                    |                                                                                                    |
|                                                                                                    |                                                                                              | 😫 <sub>121</sub>                                                                                     | 请使用19及以上版本说给露进行访问<br>河南省市场监督管理局 版权所有<br>支持:河南省市场监督管理局信息中心                                                                                                    |                                                                                                    |                                                                                                    |                                                                                                    |
|                                                                                                    |                                                                                              |                                                                                                    |                                                                                                    |                                                                                                    |                                                                                                    |                                                                                                    |
|                                                                                                    |                                                                                              |                                                                                                    |                                                                                                    |                                                                                                    |                                                                                                    |                                                                                                    |
| 主销便利化                                                                                                    |                                                                                              |                                                                                                    | 根据企业名称                                                                                                    | ,快速搜索                                                                                                    | Q                                                                                                    | 十新办                                                                                                    |
|                                                                                                    | 士吹计梯力理由                                                                                      |                                                                                                    |                                                                                                    |                                                                                                    |                                                                                                    |                                                                                                    |
| 米利, 专用主任人司                                                                                                    | 由语日期                                                                                         | 法定代表人                                                                                                |                                                                                                    | ▶ 査看信息                                                                                                    | 🛛 进度跟踪                                                                                                    |                                                                                                    |
| 突至,有限责任公司                                                                                                    |                                                                                              |                                                                                                    |                                                                                                    |                                                                                                    |                                                                                                    |                                                                                                    |
| 央尘,有限责任公司                                                                                                    |                                                                                              |                                                                                                    |                                                                                                    |                                                                                                    |                                                                                                    |                                                                                                    |
| £Ξ. ήκ <u>s</u> tiou                                                                                                    |                                                                                              |                                                                                                    |                                                                                                    |                                                                                                    |                                                                                                    |                                                                                                    |
| ££. hkāt∆ŋ                                                                                                    |                                                                                              |                                                                                                    |                                                                                                    |                                                                                                    |                                                                                                    |                                                                                                    |
| 99. HRation                                                                                                    |                                                                                              | ŝ                                                                                                    |                                                                                                    |                                                                                                    |                                                                                                    |                                                                                                    |
| <u>坐坐</u> . 州成国社公司<br>业务办理                                                                                                    |                                                                                              | 80                                                                                                   | 8社会信用代码                                                                                                    |                                                                                                    |                                                                                                    | か理进度                                                                                                    |
| <ul> <li>22: 村成古江公司</li> <li>3</li> <li>3</li> <li>4</li> <li>4</li> <li>5</li> <li>5</li>     &lt;</ul> |                                                                                              | ■力要指南 33 联系电                                                                                         | t→社会信用代码<br>香 市场监管注销登                                                                                                    | 记                                                                                                    |                                                                                                    | の理道度                                                                                                    |
| <b>火学</b> : 村成古士公司 <b>北务力理</b> 祝务注销登记 已完成   税务部门反馈信息 ● 日分                                                                                                    | 动油                                                                                           | 当 カ専指南 3 联系电                                                                                         | 5-44金信用代码<br><b>市场监管注销</b> 費<br>市场监管部门反                                                                                                    | <b>記 <u>か</u>理中</b><br>強信息                                                                                                    | N.                                                                                                    | <b>办理进度</b><br>力要指南 3 联系电话                                                                                                    |
| <ul> <li>・ 特成面上公司</li> <li>・ 特成面上公司</li> <li>・ 税务注销登记 已完成</li> <li>・ 税务部门反馈信息 ● 已分</li> </ul>                                                                                                    |                                                                                              | ●<br>■力事指南 <b>合</b> 联系电                                                                              | ►-社会信用代码 ►-社会信用代码 市场监管注销码 市场监管部门反 已发布码局提供公 您已发布的局景上确公                                                                                                    | プ 理<br>で<br>で<br>で<br>で<br>の 理<br>で                                                                                                    | 点击 <b>演易注∯公告</b> 可以<br>可在公示期满后30日内                                                                                                    | か理道度  赤事指南  る  联系电话  音看相关信息。  申请简易注納程序。                                                                                             |
| <ul> <li>火空: 村成百士公司</li> <li>北务办理</li> <li>税务注销登记 已完成</li> <li>税务部门反馈信息 ● 已分</li> </ul>                                                                                                    |                                                                                              | ■力専指南 合 联系电                                                                                          | ► 社会信用代码 ► 市场监管注销登 市场监管部门反 日次布向局法指公 您已发布的局易注<br>温馨提示:点击下                                                                                                    | <b>记 办理中</b><br>馈信息<br>音(公音期已識20天),<br>鲔公告,公示明为20日,<br>面按闭口直读办理该业务                                                                                                    | ▲<br>「<br>点击<br>简易注<br>請<br>公告<br>可<br>以<br>の<br>日<br>内<br>の<br>日<br>内<br>の<br>日<br>内<br>の<br>日<br>内<br>の<br>日<br>の<br>日<br>の<br>日<br>の<br>の<br>日<br>の<br>の<br>日<br>の<br>日<br>の<br>の<br>日<br>の<br>の<br>日<br>の<br>の<br>の<br>の<br>の<br>の<br>の<br>の<br>の<br>の<br>の<br>の<br>の | か 理道度  か 専 指  の で  、  、  、  、  、  、  、  、  、  、  、  、                                                                               |
| 火空: 村成国工公司 北务办理 税务注销登记 已完成 税务部门反馈信息 ◆ 已分                                                                                                    | 动结                                                                                           | 2 通の専指南 3 联系电                                                                                        | 5                                                                                                    | <b>に か理中</b><br>漂信息<br>告 (公告期已講20天),<br>第公子、公示期5,20日。<br>面夜招可直後の理读业务                                                                                                    | ▲古 <b>简易注销公告</b> 可以<br>可在公示期满后30日内                                                                                                    | ク理进度  カ専指南  全联系电话                                                                                                    |
| <b>火学:</b> 村成古江公司 <b>北劣办理</b> 税务注销登记 已完成   税务部门反馈信息 ● 日分   社会保险注销登记 3-11                                                                                                    | 行                                                                                            | ● の 西浜市 (2) 転 年前                                                                                     | ▲ 社会信用代码 ■ 市场监管注销登 市场监管部门反 日 市场监管部门反 日 市场 日 市场 日 市场 <p日 p="" 市场<=""> <p日 p="" 市场<=""> <p日 p="" 市场<=""> <p日 p="" 市场<=""> <p日 p="" 市场<=""> <p日 p="" 市场<=""> <p日 p="" 市场<=""> <p日 td="" 市场<=""><td></td><td>▲击<b>简易注解公告</b>可以<br/>可在公示期满后30日内</td><td>か要指南 3 联系电话  音看相关信息。  申请箴易注射程序、  本  本  本  本  本  本  本  、  、  、  、  、  、</td></p日></p日></p日></p日></p日></p日></p日></p日>                                                                                                    |                                                                                                    | ▲击 <b>简易注解公告</b> 可以<br>可在公示期满后30日内                                                                                                    | か要指南 3 联系电话  音看相关信息。  申请箴易注射程序、  本  本  本  本  本  本  本  、  、  、  、  、  、                                                              |
| <b>业务办理</b> 税务注销登记 已完成   税务部门反馈信息 ● 已分   社会保险注销登记 採用   社会保险注销登记 採用                                                                                                    | 彩音                                                                                           | ▲<br>●<br>の<br>事指権<br>○<br>取系电<br>●<br>・<br>・<br>・<br>・<br>・<br>・<br>・<br>・<br>・<br>・<br>・<br>・<br>・ | <ul> <li>市场监管注销登</li> <li>市场监管部门反</li> <li>市场监管部门反</li> <li>市场监管部门反</li> <li>市场监管部门反</li> <li>市场监管部门反</li> <li>市场监管部门反</li> <li>市场监管部门反</li> <li>市场监管部门反</li> <li>市场监管部门反</li> <li>市场监管部门反</li> <li>市场监管部门反</li> <li>市场监管部门反</li> <li>市场监管部门反</li> <li>市场监管法销益</li> <li>市场监管法销益</li> <li>市场监管法销益</li> <li>市场监管法销益</li> <li>市场监管法销益</li> <li>市场监管法销益</li> <li>市场监管法销益</li> <li>市场监管法销益</li> <li>市场监管法</li> <li>市场监管法</li> <li>市场运送送</li> <li>市场运送送</li> <li>市场运送送</li> <li>市场运送</li> <li>市场运送送</li> <li>市场运送送</li> <li>市场运送送</li> <li>市场运送送</li> <li>市场运送送</li> <li>市场运送送</li> <li>市场运送送</li> <li>市场运送送</li> <li>市场运送送</li> <li>市场运送送</li> <li>市场运送送</li> <li>市场运送送</li> <li>市场运送送送</li> <li>市场运送送</li> <li>市场运送送送<td></td><td>点击<b>简易注铸公告</b>可以<br/>可在公示期満居30日内</td><td>か野道蔵</td></li></ul> |                                                                                                    | 点击 <b>简易注铸公告</b> 可以<br>可在公示期満居30日内                                                                                                    | か野道蔵                                                                                                    |
| <ul> <li>実主: 村成国主公司</li> <li>北务办理</li> <li>税务注销登记 已完成</li> <li>税务部门反馈信息 ● 已分</li> <li>社会保险注销登记 未打</li> <li>社保部门反馈信息 ● 无</li> <li>空境取的注销申请信息已推过</li> </ul>                                                                                                    | 管结 一                                                                                         | 2<br>■ 力専指案 ② 联系电<br>■ 力専指案 ③ 联系电<br>■ 力専指案 ③ 联系电                                                    | <ul> <li>七会信用代码</li> <li>市场监管注销登</li> <li>市场监管部门反</li> <li>已发布前属是连端公</li> <li>您已发布前面易注<br/>響援示: 点击下</li> <li>第</li> <li>第</li></ul>                                                                                                    | 记 办理中<br>漂信息<br>告 (公告期已讓20天),<br>第公子, 公示期为20日。<br>面按田可直後办理读业务<br><b>未設及</b><br>息 ● 无                                                                                                    | 点击 <b>简易注销公告</b> 可以<br>可在公示期满后30日内                                                                                                    | 力理进度     力事指南                                                                                                    |
| 史主: 村成百士公司     北劣办理     祝劣注销登记 已完成     税务部门反馈信息 ● 已分     社会保险注销登记 承研     社会保险注销登记 承研     社会保险注销登记 承研     社会保险注销登记 承研     社会保险注销登记 承研     社会保险注销登记 承研     社会保险注销登记 承研     社会保险注销登记 承研     社会保险注销意思。                                                                                                    | 电结<br>电<br>送至社保部门                                                                            | ●<br>■ 力泰指南 ② 联系电<br>■ 力泰指南 ③ 联系电                                                                    | <ul> <li>t-t-def用代码</li> <li>市场监管注销管</li> <li>市场监管部门反</li> <li>日发布碗店易注<br/>温馨授示:成于下</li> <li>航島注約</li> <li>新关登记注销</li> <li>海关部门反馈信</li> </ul>                                                                                                    | <ul> <li>記 办理中</li> <li>③信息</li> <li>音(公告期已現20天),<br/>第公告、公示期为20日。</li> <li>面女知可直後力理该业务</li> <li>朱波及</li> <li>息 ● 无</li> </ul>                                                                                                    | □ 二、二、二、二、二、二、二、二、二、二、二、二、二、二、二、二、二、二、二、                                                                                                    | 力理进程     力學描篇     全联系电话     雪看相关信息。     雪看相关信息。     雪看相关信息。     雪奇相关信息。     雪奇相关信息。     雪奇相关信息。     雪奇相关信息。     雪奇相关信息。     雪奇相关信息。 |
| <ul> <li>実主: 村成吉士公司</li> <li>北务办理</li> <li>税务注销登记 已完成</li> <li>税务部门反馈信息 ● 已分</li> <li>社会保险注销登记 採刊</li> <li>社保部门反馈信息 ● 元</li> <li>参项税的注销申请信息ご准述</li> </ul>                                                                                                    | 包括<br>包括<br>登至社保部(1)                                                                         | 2<br>■ 力専指南 3 联系电<br>■ 力専指南 3 联系电<br>■ 力専指南 3 联系电                                                    | <ul> <li>社会信用代码</li> <li>市场监管注销登</li> <li>市场监管部门反 已发布感情器已接公 经应要存的情報上温馨提示:成击下</li> <li>研究狂情</li> <li>新关登记注销</li> <li>海关部门反馈信</li> </ul>                                                                                                    | <b>ப か理中</b><br>馈信息<br>音(公音期已識20天),<br>前续公告,公元明为20日,<br>面续扭可直接办理读业务<br><b>未読及</b><br>意意                                                                                                    | ▲<br>点击 <b>简易注持公告</b> 可以<br>可在公示期満后30日内                                                                                                    | か要指摘 3 联系电话                                                                                                    |
| <b>业务办理 税务注销登记 已完成</b> 税务部门反馈信息 ● 已 <b>社会保险注销登记 和开</b> 社保部门反馈信息 ● 元 <sup>按</sup> 填脱的注销申请信息已推进                                                                                                    | 総合                                                                                           | ●<br>■ 力専指南 ② 联系电<br>■ 力専指南 ② 联系电                                                                    | <ul> <li>正社会信用代码</li> <li>市场监管部门反<br/>已发布局场监管部门反<br/>空气发布的场影上编型</li> <li>第</li> <li>第</li> <li>第</li> <li>第</li> <li>第</li> <li>第</li> <li>第</li> <li>第</li> <li>第</li> <li>第</li> <li>第</li> </ul>                                                                                                    | は の理中<br>馈信息<br>音(公有期已帰20天),<br>輸公告、公用助20日。<br>面按钮可直接力理读业务<br>素波及<br>息 ◎ 无                                                                                                    | 点击 <b>简易注辨公告</b> 可以<br>可在公示期满后30日内                                                                                                    |                                                                                                    |
| <ul> <li>         ・・利成国社会員         <ul> <li>             北务办理<br/>税务注销登记 已完成<br/>税务部门反馈信息 ● 已<br/>社会保险注销登记 未<br/>社会保险注销登记 未<br/>社会保险注销登记 未<br/>社会保险注销登记 未<br/>社会保险注销登记 ま<br/>日</li></ul></li></ul>                                                                                                    | <sup>完</sup> 经吉<br>经查<br>送至社(限章)(1)                                                          | <ul> <li>● 力専指南 ② 联系电</li> <li>● 力専指南 ② 联系电</li> <li>● 力専指南 ② 联系电</li> </ul>                         | ■<br>一社会值用代码<br>市场监管部门反<br>已发布局器上确公<br>図已发布局器上确公<br>図已发布局器上确公<br>図已发布局器上确公<br>副整法师公<br>副整法师公<br>通关部门反馈信<br>番                                                                                                    |                                                                                                    | 点击 <b>简易注转公告</b> 可以<br>可在公示期満居30日内                                                                                                    | か理想成  か専指詞  ② 联系电话  当音相关信息。  申请論易注時程序。  か  か  の  事  新聞  ③ 联系电话                                                                      |
| <ul> <li>火空: 村成百士公司</li> <li>北勢办理</li> <li>税务注销登记 已完成</li> <li>税务部门反馈信息 ● 已分</li> <li>社会保险注销登记 未开</li> <li>社保部门反馈信息 ● 元</li> <li>您填服的注稿申请信息已准过</li> <li>商务部门注销 未設及</li> <li>商务部门注销 未設及</li> </ul>                                                                                                    | 管告                                                                                           | <ul> <li>         ・・・・・・・・・・・・・・・・・・・・・・・・・・・・・</li></ul>                                            | E-社会信用代码           市场监管注销管           市场监管部门反           投布總局法第公           您已发布總局法           您已发布總局法           通知           前島注前           資关登记注销           海关部门反馈信                                                                                                    | <ul> <li>記 办理中</li> <li>(法 办理中)</li> <li>(法信息)</li> <li>(金石明己魂20天),</li> <li>(新公告,公示期为20日,<br/>面体知可直接力理该业务</li> <li>(本)</li> <li>(本)</li> <li>(*)</li> <li>(*)&lt;</li></ul> | 点击简易注册公告可以<br>可在公示期满后30日内                                                                                                    | ク理道度<br>か事指南 3 联系电话<br>蓋看相关信息。<br>申请简易主持程序、                                                                                         |
| <ul> <li>史主:有成百士公司</li> <li>业务办理</li> <li>税务注销登记 已完成</li> <li>税务部门反馈信息 ● 已分</li> <li>社会保险注销登记 #37</li> <li>社保部门反馈信息 ● 无</li> <li>您填报的注稿申请信息已准过</li> <li>商务部门反馈信息 ● 无</li> </ul>                                                                                                    | 記録                                                                                           | <ul> <li>         ・・・・・・・・・・・・・・・・・・・・・・・・・・・・・</li></ul>                                            | - 社会信用代码           市场监管注销登           市场监管注销登           市场监管部门反           空发布商商品注册           國際提示:           國際提示:           國家提示:           國家提示:           國家提示:           國家提示:           國家提示:           國家提示:           國家           國家           國家           國家           國家           國家           國家           國家           國家           國家           國家           國家           國家           國家           國家           <                                                                                                    |                                                                                                    | 点击 <b>简易注解公告</b> 可以<br>可在公示期满后30日内                                                                                                    | か要指摘 3 联系电话                                                                                                    |
| <ul> <li>         ・ 利成百日公司         <ul> <li>             せ会か理         </li> <li>             税务注销登記 已完成         </li> <li>             税务部门反馈信息 ● 已         </li> </ul> </li> <li>             社会保险注销登記 利用         <ul> <li>             れ会問し反馈信息 ● 元         </li> </ul> </li> <li>             社会保险注销登記 利用         <ul> <li>             れ会問し反馈信息 ● 元         </li> </ul> </li> <li>             Ř務部门反馈信息 ● 元         </li> <li>             御知         </li> <li>             Řの注销申请信息已准过         </li> <li>             Ř務部门反馈信息 ● 元         </li> </ul> <li>             Ř務部门反馈信息 ● 元         </li> <li>             Ř務部门反馈信息 ● 元         </li>                                                                                                    | 特括<br>第<br>第<br>第<br>第<br>第<br>二<br>二<br>二<br>二<br>二<br>二<br>二<br>二<br>二<br>二<br>二<br>二<br>二 | 2<br>■ 力専指南                                                                                          | - 社会信用代码           市场监管注册登           市场监管部门反           2.5 市场监管部门反           2.5 市场监管部门反           2.5 市场监管部门反           2.5 市场监管部门反           2.5 市场监管部门反           2.5 市场监管部门反           2.5 市场监管部门反           2.5 市场监管部门反           2.5 市场监管部门反           2.5 市场监管部门反           3.6 市场           3.7 市场           3.8 市场           3.8 市场           3.8 市场           3.9 市场           3.9 市局           3.9 市场           3.9 市场           3.9 市场           3.9 市场           3.9 市场           3.9 市场           3.9 市场                                                                                                    | 記 <u>の理</u> 申<br>馈信息<br>音 (公告 知日)魂20天) ,<br>画校田可直接の理读业务<br><b>末沙及</b><br>息 ● 无                                                                                                    | 点击 <b>简易注辨公告</b> 可以<br>可在公示期演后30日内                                                                                                    | 小理道館  小事指南 3 联系电话  宣賓相关信息。  □申请简易注册程序、  小事指南 3 联系电话                                                                                 |

4.2 完善信息(如实填写公司注销原因)

| 🖌 1. 申请信息 🔷 2. 上传材料 🔷 3 | . 电子文档                                                    |
|-------------------------|-----------------------------------------------------------|
| 填写信息请保证真实、合法、有效         |                                                           |
| 简易注销信息                  |                                                           |
| * 适用情形. 27.7            | 开业     □ 未发生债权债务     □ 债权债务已清算完       债权债务     □ 债权债务已清算完 |
| 公告信息                    |                                                           |
| 公告申请日期:                 | 2022年3月25日                                                |
| 公告期起:                   | 2022年3月25日                                                |
| 公告期止:                   | 2022年4月13日                                                |
| 委托代理人                   |                                                           |
| 2 职位:委托代理人 🖪 证          | 件号码 一 一 一 一 一 一 一 一 一 一 一 一 一 一 一 一 一 一 一                 |
|                         | 下一步 返回                                                    |

4.3 完善信息(如实填报公司注销原因)

信息完善后点击保存并下一步,请上传营业执照正副本。

| 1. 申請信息 🛛 🖌 2. 上传材料 🔷 3. 电子文档 | >        |      |
|-------------------------------|----------|------|
| 上传材料涉及: 1.其他材料、2.营业执照正副本。     |          |      |
| 需要上传的材料                       | 状态       | 操作   |
| 营业执照正副本                       | 已上传 2个文件 | 民童看  |
| 承诺书                           | 已上传 1个文件 | 民查看  |
| )份证 (需上传)                     | 已上传      | 民 查看 |
| 其它相关材料                        | 未上传      |      |

| 返回 |
|----|
|    |

4.4 信息完善后点击保存并下一步。

**电子签名**:签名时建议按顺序依次签名。点击电子签名,自然人选择**手写签名**,或**短信通知签名**。使用需签名本人手机认证注册好的"河南掌上登记"APP 扫描弹出的二维码进行签名。公司签名的,选择"电子营业执照签名",需签名公司的(法定代表人)在手机上用"微信"或"支付宝"搜索"电子营业执照"小程序并下载,然后用"电子营业执照"小程序扫描弹出的二维码签字。签名完成后点击"提交"

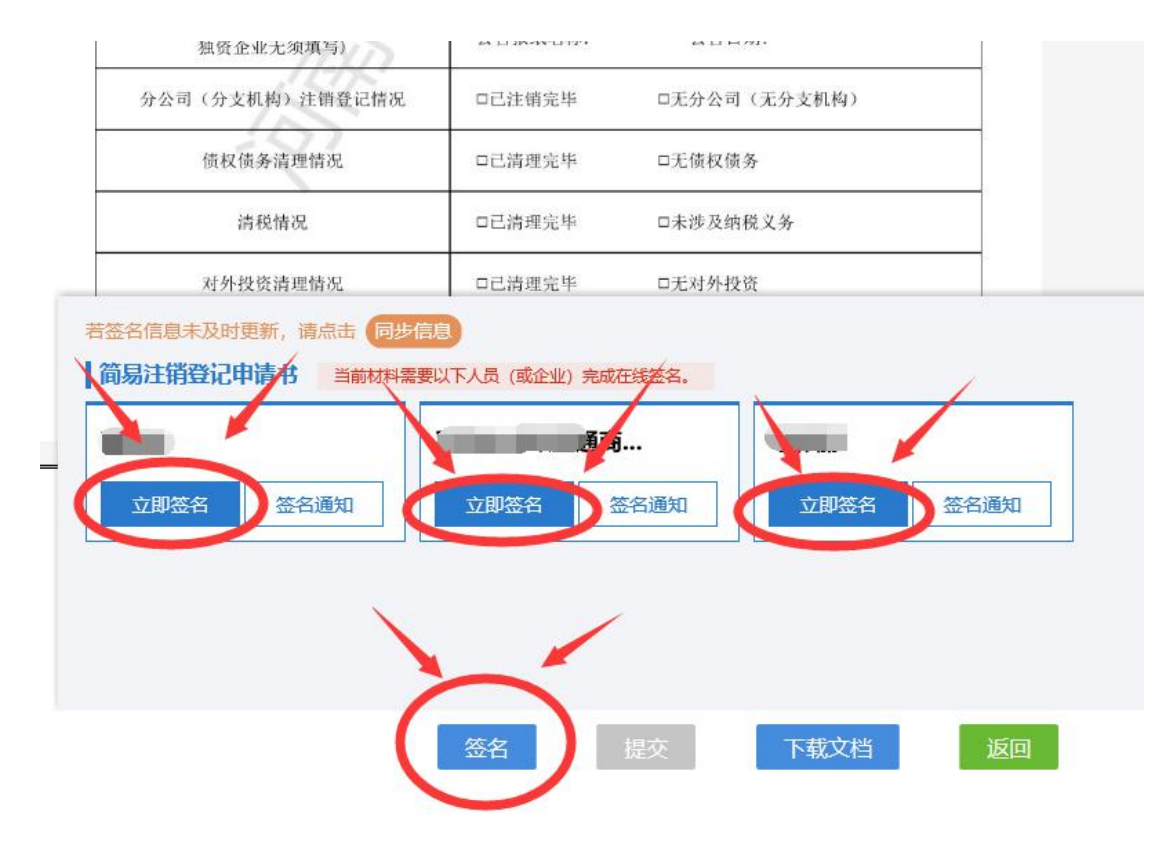

4.5 提交完成后,可以查询注销公示期。

| 中场监官注销登记 办理中                                                                              | 办事指南             | 8 联系电       | 话 |
|-------------------------------------------------------------------------------------------|------------------|-------------|---|
| 市场监管部门反馈信息<br>已发布简易注销公告(已公告1天,公告期未满),点击简易注销公息。<br>您已发布的简易注销公告,公示期为20日。可在公示期满后30日内<br>简易注销 | 公告可以查<br>31申请简易。 | 着相关信<br>注销程 | * |

提示! 可登录申请人"全程电子化平台" APP 查看办理进度!

# 二、普通注销流程

**步骤一:** 电脑 IE 浏览器中搜索"**全程电子化服务平台**" (将浏览器升级至 IE9 或以上版本)并点击进入

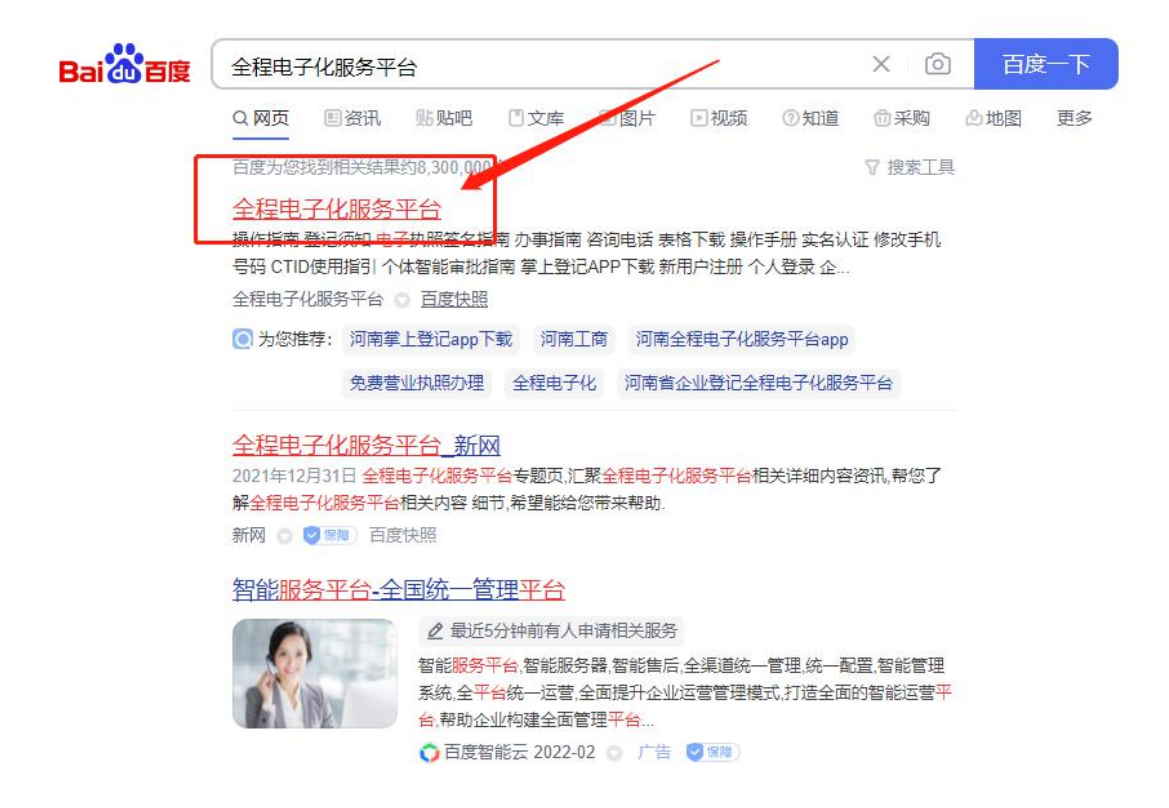

#### 步骤二: 登录"全程电子化服务平台"后,点击"个

人登录"出现二维码。

| 🧶 河南省企业登记全程电子化服务平台                                                                                                    |           |     |
|----------------------------------------------------------------------------------------------------|-----------|-----|
|                                                                                                    | 登记须知      |     |
|                                                                                                    | 电子执照签名指南  |     |
|                                                                                                    | 办事指南      |     |
| ——————————————————————————————————————                                                                                                    | 咨询电话      |     |
| ドックナ イト クビ 回                                                                                                    | 表格下载      |     |
|                                                                                                    | 操作手册      |     |
|                                                                                                    | 实名认证      |     |
| 은 新用户注册 🙁 수人登录 🗈 企业登录 🔚 更多服务                                                                                                    | 修改手机号码    |     |
| the second second second second second second second second second second second second second second second se                                                                                                    | CTID使用指引  |     |
| Life of the Country of the set of the first of the life of the                                                                                                    | 个体智能审批指南  | See |
| A REAL PROPERTY AND A REAL PROPERTY AND A REAL | 掌上登记APP下载 |     |
|                                                                                                    |           |     |

请使用IE9及以上版本浏览器进行访问 河南省市场监督管理局 版权所有

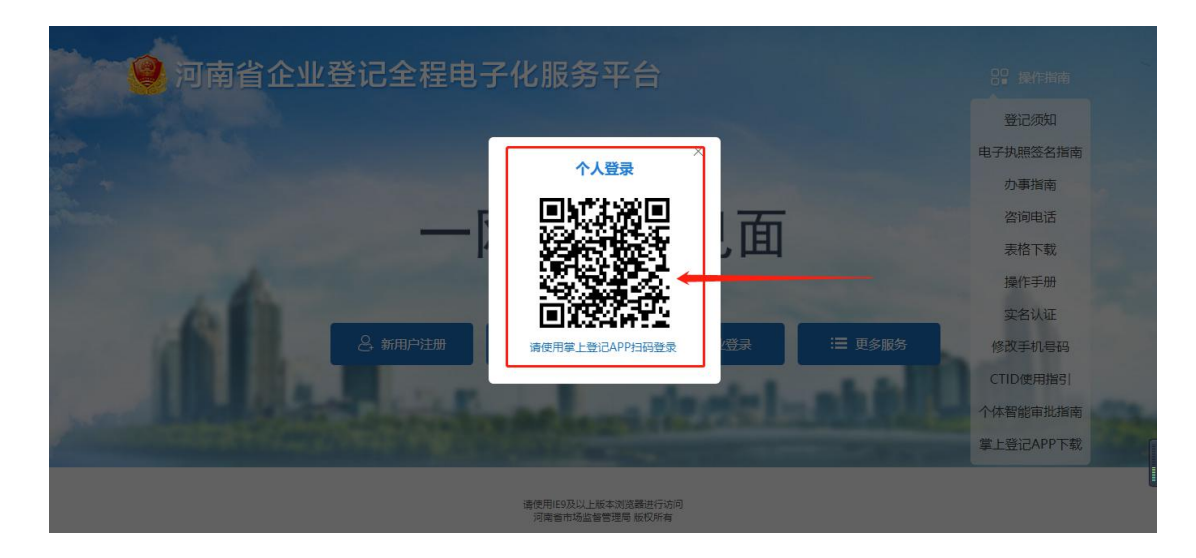

步骤三: 使用手机(法定代表人的账号)已下载注册认 证成功的"河南掌上登记" APP 扫码功能,扫描弹出的"个 人登录"二维码。

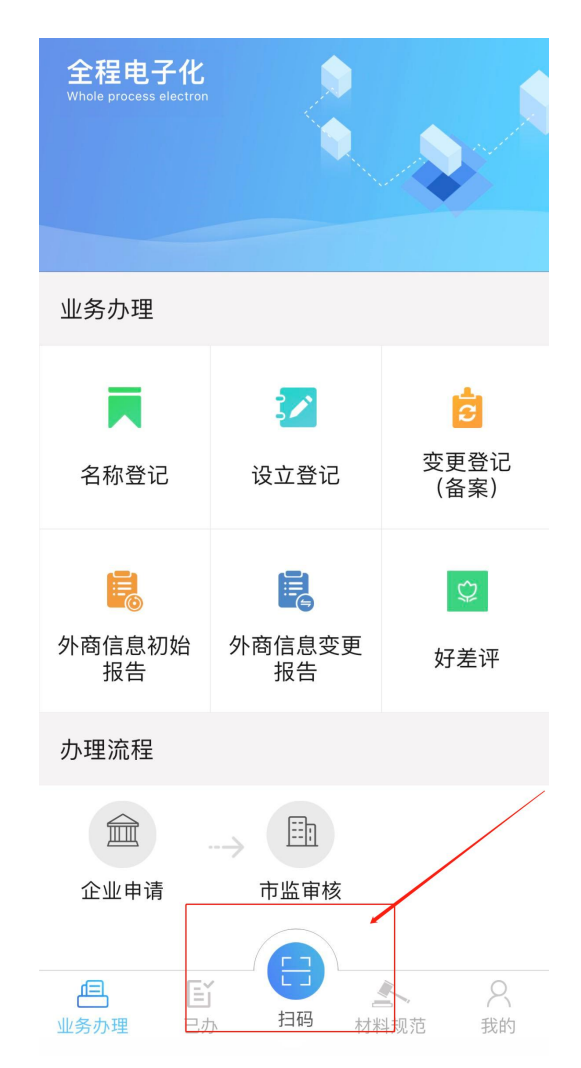

3.1 进入主页面后点击"注销便利化"下图所示

| 🤗 河南省企业                                                                                                    | 登记全程电子                                        | 化服务平 | 台                                |                                 | +              | 12                              |          |                                    | 1 xes, <b>eed</b> | (骨)首页)               | () 退出    |
|----------------------------------------------------------------------------------------------------|-----------------------------------------------|------|----------------------------------|---------------------------------|----------------|---------------------------------|----------|------------------------------------|-------------------|----------------------|----------|
| <ul> <li>Nikei</li> <li>上水理想: 2022-02-071623</li> <li>レ水理想: 2022-02-071623</li> <li>レカ业务</li> <li>・ 供売企业</li> <li>●、 供売企业</li> <li>●、 相关业务</li> <li>★、 用户信息维护</li> <li>●、 鉄下登记授权</li> </ul> | <u>业务力理</u><br>日本<br>合称自主中保<br>使気<br>股役出気支置取得 |      | 20190<br>20190<br>20192<br>20192 | CRyce 里登记<br>CRyce 里登记<br>注始便利化 | (万里市)<br>(万里市) | <b>じ</b><br>8除量記<br>全計力<br>企业开力 | 股份出版協立登记 | 設 収 出 属 支 置 設 て<br>か 常 信 属 支 置 服 告 |                   | <b>夏</b><br>一般校出版论立案 | ti<br>ti |
|                                                                                                    | 业务办理流程                                        |      |                                  |                                 |                |                                 |          |                                    |                   |                      |          |

3.2 未绑定企业的需先绑定,补充填写信息并保存。如已绑定 可直接选择办理注销业务的公司。

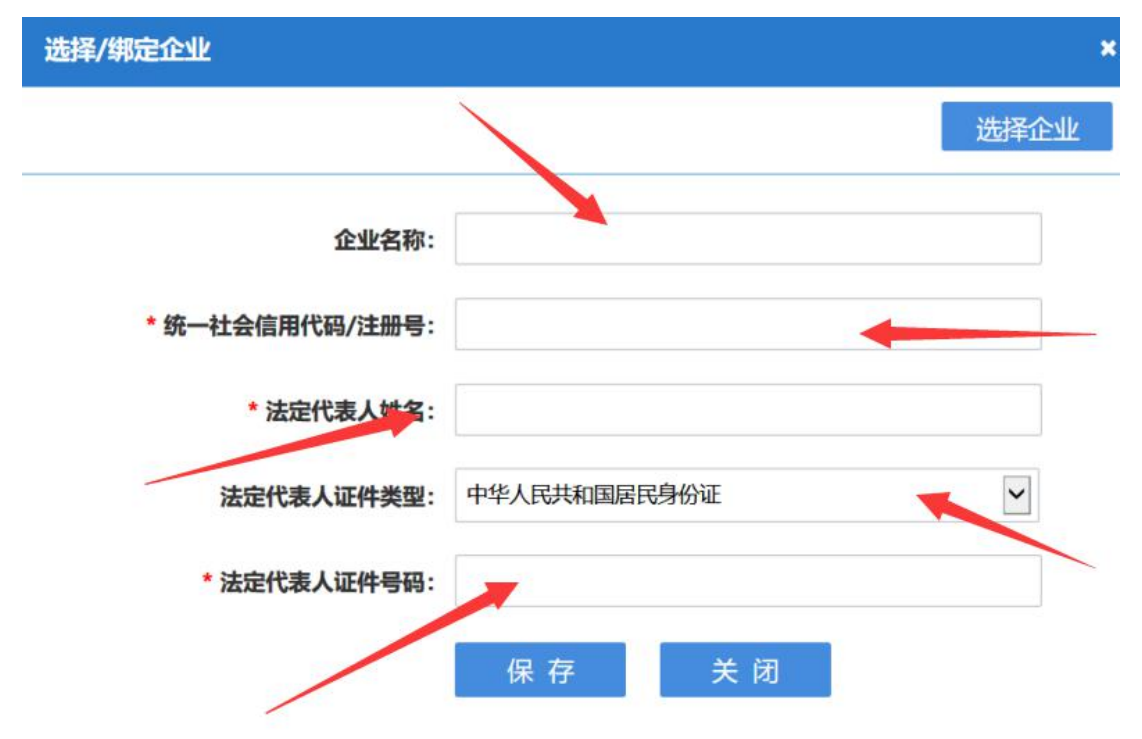

3.3 信息采集页面,如实填报后点击下一步

| 温馨提示:领取营业执照后未开业、申请注销登记前未发                     | 主義权儀务或者已將後权儀务備算完結約企业适用简易注销,请选择注销方式并在相应公告发布后完成注册登记信息补充。                     |
|-----------------------------------------------|----------------------------------------------------------------------------|
| Ⅰ选择注销方式 ③ 普通注销 〇 简易注释                         |                                                                            |
| 您的企业需要公示清算组备案信息,并在公示消                         | 算组信息60天内发布债权人公告,在债权人公告公示明满(45天)后进行注销登记。 <b>办事指南 &gt;</b>                   |
| 清算组备案<br>清算组应当自成立之日起10日内公示清算<br>组信息。<br>総務 至著 | 依权人公告         注册登记信息补充           请在清算组信息公示60天内发布债权人公告         注册登记信息补充     |
|                                               | ☑ 我已如晓《普通注册须口》 上一步 授交 返回                                                   |
|                                               | 注册号: 410101000007840                                                       |
| 系统信息                                          | *                                                                          |
| 平台将按企业填报信息<br>如信息填报有误将影响上述<br>后续您可在该平台查看      | 《同步发送市场监管、税务、人社等相关部门,请确认所填紧的信息属实、有效,<br>部门对贵企业注销申请的办理进度。<br>动理进度。<br>提文 取消 |

3.4 勾选普通注销,点击清算组备案。

| Ⅰ选择注销方式 ● 普通注销 ○ 筒易注销                |                                          |                                             |
|--------------------------------------|------------------------------------------|---------------------------------------------|
| 您的企业需要公示清算组备案信息,并在公示清算组信息60          | 天内发布债权人公告,在债权人公告公示明满(45天)后进行             | 行注销登记。 <b>办事指南≥</b>                         |
| 清算组备案<br>清算组成当自成立之日起10日内公示清算<br>组信息。 | <b>债权人公告</b><br>请在清算组信息公示60天内发布债权人公<br>告 | 注 <b>捐登记信息补充</b><br>使权人公告公示期满45天后进行注销登记信息补充 |
| 发布清算组备案                              |                                          | 发布债权人公告                                     |

3.5 填写清算组备案基本信息。

| 清算组备案 |                                                         |                                                         |                                                    |                             |                   |                                                 |                                   |  |
|-------|---------------------------------------------------------|---------------------------------------------------------|----------------------------------------------------|-----------------------------|-------------------|-------------------------------------------------|-----------------------------------|--|
| _     | 🖻 清算组备                                                  | 案 企业名称                                                  |                                                    |                             | 信用代码/注册号:         |                                                 |                                   |  |
|       | 基本信息                                                    | 提示: 如果已经在                                               | 登记机关或国家企业信                                         | 言用信息公示系统进行清                 | 算组备案,无需通过本系       | 系统填报。                                           |                                   |  |
|       | *清算组际                                                   | 成立日期: 20                                                | )20年02月28日                                         |                             |                   |                                                 |                                   |  |
|       | * ī                                                     | 主销原因: 经                                                 | 营期限届满                                              |                             |                   |                                                 | $\checkmark$                      |  |
|       | *清算组办                                                   | 办公地址: 河                                                 | 」南省 🖌 省 郑州                                         | N市 🔽 市 河南自勢                 | ●▼ 区 (县)          |                                                 |                                   |  |
|       | * 清算组明                                                  | ¥系电话:                                                   |                                                    |                             |                   |                                                 |                                   |  |
|       |                                                         |                                                         |                                                    |                             |                   |                                                 |                                   |  |
| 提     | 示: 有限责任公司                                               | 目的清 <b>算</b> 组中股东组                                      | 成; 股份有限公司的)                                        | 書簋细中董事或者股东大                 | 会确定的人员组成。         |                                                 |                                   |  |
| 提     | 示:有限责任公司<br><b>清算组成员</b>                                | 司的清算组由股东组                                               | 成;股份有限公司的X                                         | 青算组由董事或者股东大                 | 会确定的人员组成。         |                                                 |                                   |  |
| 提     | 示:有限责任公司<br><b>清算组成员</b><br>姓名                          | <mark>同的清算组由股东组</mark><br>( <b>自然人)</b><br>证代           | 成;股份有限公司的X                                         | 青算组由董事或者股东大<br><b>证件号码</b>  | 会确定的人员组成。<br>联系电话 | 地址                                              | 是否清算组负责人                          |  |
| 提     | 示:有限责任公司<br>清算组成员<br>姓名                                 |                                                         | 成,股份有限公司的》<br>牛类型<br>国居民身份证 💟                      | 青算组由董事或者股东大<br><b>证件号码</b>  | 会确定的人员组成。<br>联系电话 | 地址                                              | 是否清算组负责人<br>●                     |  |
| 提     | 示:有限责任公司<br>清算组成员<br>姓名                                 | 同的清算组由股东组<br>((自然人))<br>证件<br>中华人民共和定<br>中华人民共和定        | 成,股份有限公司的)<br>井类型<br>国居民身份证 V<br>国居民身份证 V          | ▲算组由董事或者股东大<br>证件号码         | 会确定的人员组成。<br>联系电话 | 地址                                              | 是否清算组负责人<br>●<br>○                |  |
| 提     | <ul> <li>市:有限责任公司</li> <li>清算组成员</li> <li>姓名</li> </ul> | 司的清算组由股东组<br>( <b>自然人 )</b><br>证化<br>中华人民共和<br>中华人民共和   | 成,股份有限公司的<br><b> 牛类型</b><br>国居民身份证<br>国居民身份证<br>「  | 青算组由董事或者股东大<br>证件号码         | 会确定的人员组成。<br>联系电话 | 地址<br>                                          | 是否清算组负责人<br>●<br>○                |  |
| 提     | 示: 有限责任公司<br>清算组成员<br>姓名<br>清算组成员                       | 司的清算组由股东组<br>(自然人)<br>证件<br>中华人民共和<br>中华人民共和<br>((非自然人) | 成,股份有限公司的)<br>件类型<br>国居民身份证<br>国居民身份证              | ▲算组由董事或者股东大<br><b> 正件号码</b> | 会确定的人员组成。<br>联系电话 | Hete<br>Marine and Angeleration                 | 是否清算組负责人 ●                        |  |
| 提     | 示: 有限责任公司<br>清算组成员<br>姓名<br>清算组成员<br>清算组成员<br>名称        | alth清算组由股东组<br>(自然人)<br>证件<br>中华人民共和<br>(非自然人)<br>证現    | 成;股份有限公司的)<br>牛类型<br>国居民身份证义<br>国居民身份证义<br>副居民身份证义 | <b>青算组由董事或者股东大</b><br>证件号码  | 会确定的人员组成。<br>联系电话 | 地址<br>Tanana and and and and and and and and an | 是否清算组负责人<br>● ○ 日本語言葉の表示 日本語言葉の表示 |  |

3.6 公示系统公告和报纸公告二选一。

| 🙆 债权人公告 企业名 | 称: 统一社会信用代码/注册号: |
|-------------|------------------|
|             | 公示系统公告 🌄 报纸公告    |
| 报纸公告        |                  |
| 公告报纸名称:     |                  |
| 公告日期:       |                  |

# 提交后,等待45天公示期满。

| 公告信息录入 | 系统信息                                                                                                    | ×    |
|--------|----------------------------------------------------------------------------------------------------|------|
|        | 平台将按企业填报信息同步发送市场监管、税务、人社等相关部门,请确认所填报的信息属实、有效,<br>如信息填报有误将影响上述部门对责企业注销申请的办理进度。<br>后续您可在该平台查看办理进度。<br>援交 107 | 成注题。 |
| 1.000  |                                                                                                    |      |

# 步骤四:公示期满后!

## 4.1 按照之前步骤登录"全程电子化服务平台"点击注销登记

| 业务办理                               |                     |                                                                                             | か理进度                                               |
|------------------------------------|---------------------|---------------------------------------------------------------------------------------------|----------------------------------------------------|
| 税务注销登记 已完成                         | ■ 办事指南 🔓 联系电话       | 市场监管注销登记 办理中                                                                                | ▶ 小事指南 2 联系电话                                      |
| 税务部门反馈信息 	 已完结                     |                     | 市场监管部门反馈信息<br>已发布简易注销公告(公告期已满20天),系<br>您已发布的简易注销公告,公示期为20日。<br>"富馨提示:点击下面按钮可直接办理该业务<br>简易注销 | 高击 <b>窥易注销公告</b> 可以宣春相关信息。<br>可在公示明满后30日内申请简易注销程序。 |
| 社会保险注销登记 未开始                       | 📓 办事指南 🖀 联系电话       | 海关登记注销 未涉及                                                                                  | ■ 办事指南 ☎ 联系电话                                      |
| 社保部门反馈信息 ♥ 无<br>您填报的注箱申请信息已推送至社保部门 |                     | 海关部门反馈信息 	 无                                                                                |                                                    |
|                                    | Same and the second |                                                                                             |                                                    |

### 4.2 完善信息

| ♥当前位置:注销登记        | 统一社会信用代码:      |
|-------------------|----------------|
| 大 1.注摘信息 2.清算结果 > | 3.上传材料 >       |
| 基本信息              |                |
| * 注销原因 · 经指       | <b>营期限届</b> 満  |
| * 文公司注销登记情况 · 🗹 E |                |
| 、债权债务清理情况:☑E      | ]清理完毕 □无债权债务   |
| * 清税情况:☑ 日        | □清理完毕 □未涉及纳税义务 |
| *对外投资清理情况:DE      | □清理完毕 □无对外投资   |
| 清算组备案通知书文号:       |                |

### 4.3 完善信息

| 明:填写信息请保证真实、合法、有效 |                             |  |
|-------------------|-----------------------------|--|
| 简易注销信息            |                             |  |
|                   | ☑未开业 □未发生债权债务 □债权债务已清算完毕    |  |
| *适用情形。            | □无债权债务 □未发生债权债务 □债权债务已清算完毕  |  |
|                   | □人民法院裁定强制清算终结 □人民法院裁定破产程序终结 |  |
| 公告信息              |                             |  |
| 公告申请日期:           |                             |  |
| 公告期起:             |                             |  |
| 公告期止:             |                             |  |
|                   |                             |  |

#### 4.4 完善信息

| 主:请点击右边导航里边的文件下载,参考需要上传的材料。                                |     |                  |
|------------------------------------------------------------|-----|------------------|
| 材料清单                                                       | 状态  | 操作               |
| 人民法院的破产裁定、解散裁判文书,公司依照《公司法》作出的决议或<br>资决定,行政机关责令关闭或者公司被撤销的文件 | 未上传 | <b>1</b> 上传      |
| 股东会、股东大会、一人有限责任公司的股东或者人民法院、公司批准机<br>长备案、确认清算报告的确认文件        | 未上传 | 1 上传             |
| 经确认清算报告                                                    | 未上传 | <u>↑</u> 上传      |
| 清算组成员《备案通知书》                                               | 未上传 | <u>↑</u> 上传      |
| 法律、行政法规规定应当提交的其他文件                                         | 未上传 | ▲ 上传             |
| 公司《企业法人营业执照》正、副本                                           | 未上传 | <u>↑</u> 上传      |
| ●●身份证(需上传)   ●                                             | 已上传 | ▲ 重新上传 昆 查看 前 删除 |
| 其它相关材料                                                     |     |                  |

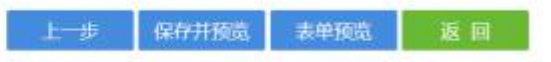

一般注销需要上传其他材料明细

①股东会决议/股东决定(关于注销)

②关于确认清算报告的股东会决议/股东决定

③清算报告

④若营业执照正副本丢失,则需要提交营业执照作废声明并加盖公章

4.5 信息完善后点击保存并下一步,材料确认无误后电子签名

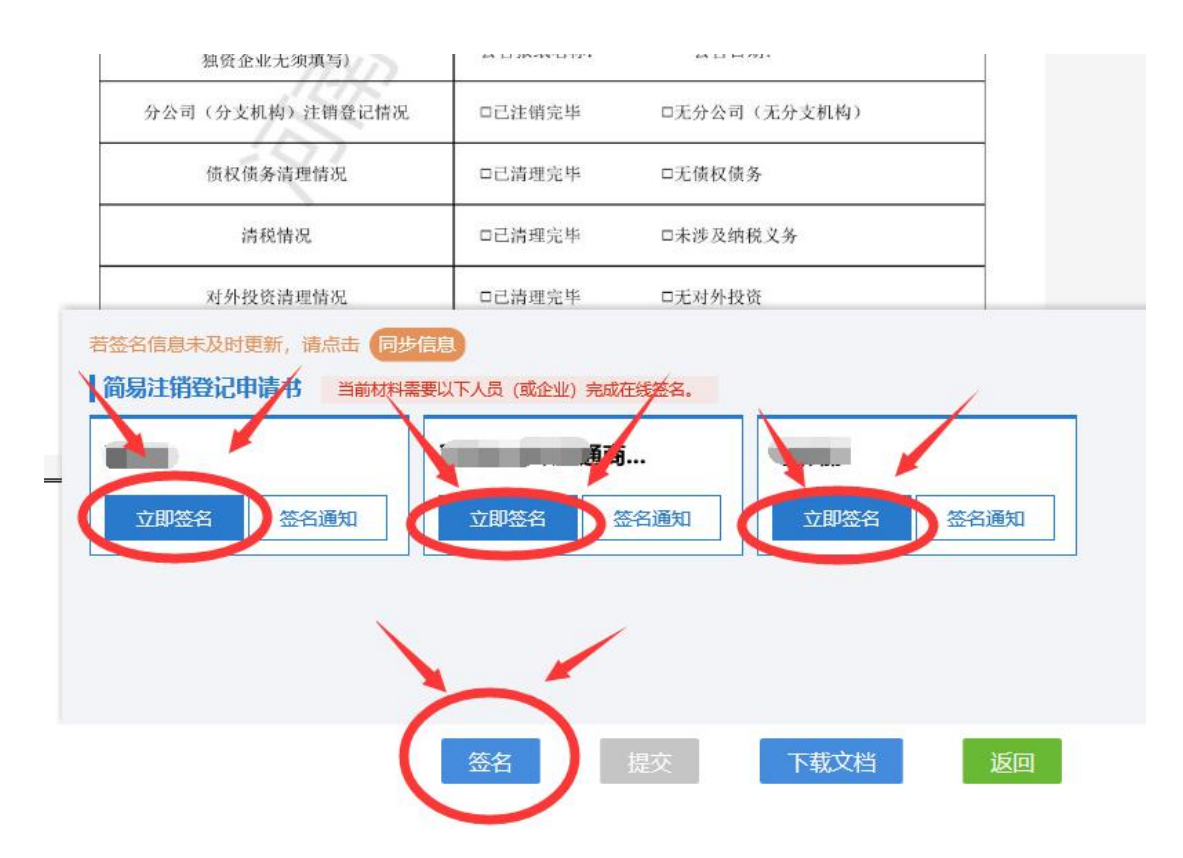

**电子签名**:签名时建议按顺序依次签名。点击电子签名,自然人选择**手写签名**,或**短信通知签名**。使用需签名本人手机认证注册好的"河南掌上登记"APP 扫描弹出的二维码进行签名。公司签名的,选择"电子营业执照签名",需签名公司的(法定代表人)在手机上用"微信"或"支付宝"搜索"电子营业执照"小程序并下载,然后用"电子营业执照"小程序扫描弹出的二维码签字。签名完成后点击"提交"

#### 步骤五:

5.1预审核通过后,请将营业执照正副本于两个工作日内交至河 南自贸试验区郑州片区综合服务中心(郑州市金水东路 85 号河南 自贸大厦)1楼工商咨询处。

5.2 审核不通过,请按照审核老师意见在原流程处修改,修改后

提交,提交成功后,市场监管部门将在提交后的两个工作日内审 核,请于两个工作日内登录"全程电子化平台"登录查询信息。